Instrukcja użycia programu Zoom do spotkania online

- 1. Otrzymacie link, w który trzeba kliknąć jutro przed lekcją.
- 2. Po kliknięciu w link zobaczymy:

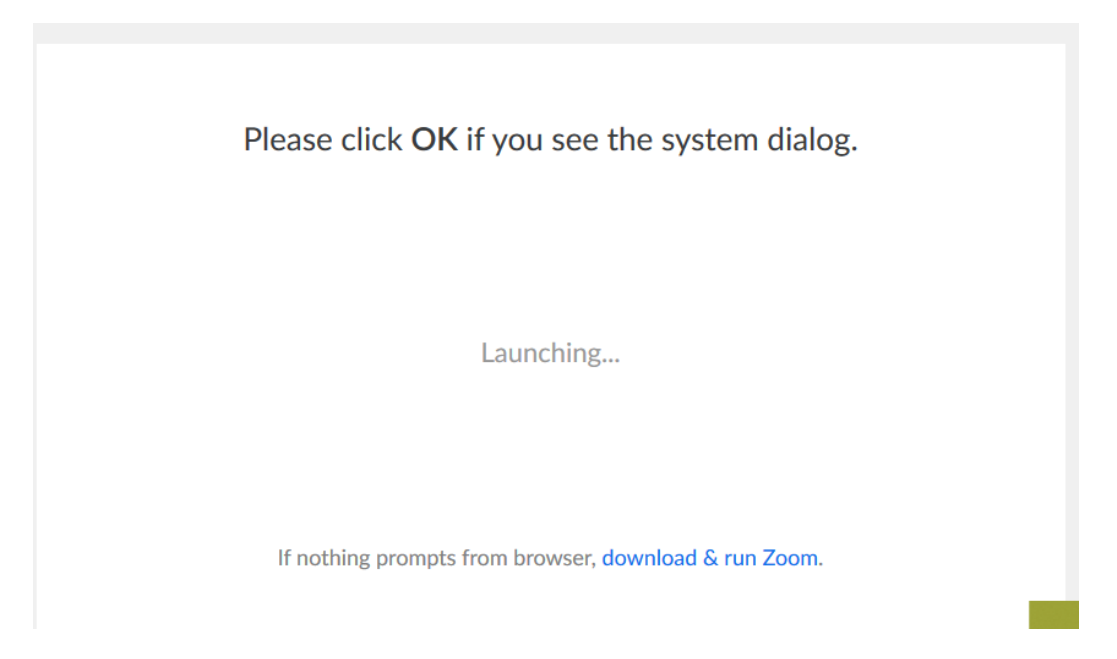

3. Prawdopodobnie nie używaliście Państwo tego programu i od razu spotkanie się nie uruchomi, wtedy klikamy *download & run Zoom* i zaczynamy pobierać plik, który uruchomi spotkanie

| Rozpoczęto pobieranie pliku:                                        |                   |
|---------------------------------------------------------------------|-------------------|
| Zoom_61d385e7334c6db3.exe                                           |                   |
| Typ pliku: Binary File (76,3 KB)<br>Adres: https://launcher.zoom.us |                   |
| Czy zapisać ten plik?                                               |                   |
|                                                                     | Zapisz plik Anulu |

4. Następnie uruchamiamy ten plik klikając strzałkę u góry i opcja Otwórz plik

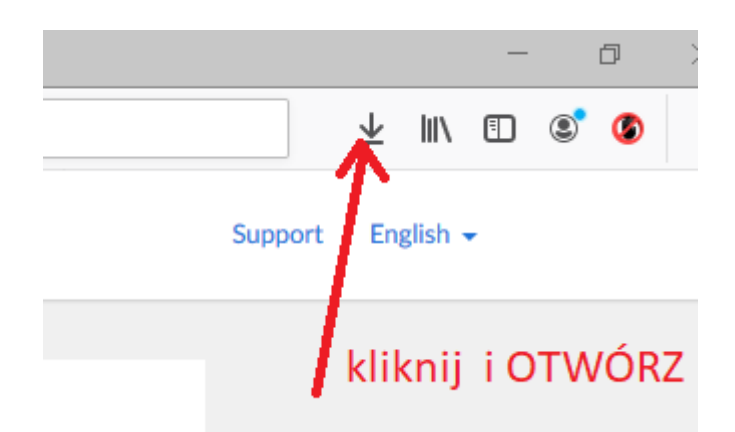

5. Teraz po uruchomieniu okienka pewnie mnie zobaczycie 🕲 klikamy Join with Video

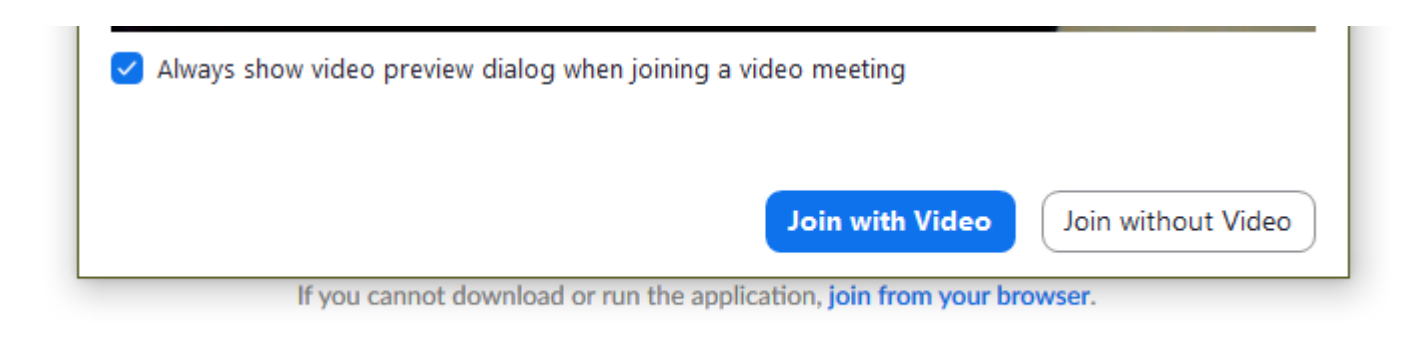

6. Następnie klikamy Join with Computer Audio i to wszystko teraz nas widać i słychać

|                    | Join with Computer Audio                 |  |
|--------------------|------------------------------------------|--|
|                    | Test Speaker and Microphone              |  |
|                    |                                          |  |
|                    |                                          |  |
|                    |                                          |  |
|                    |                                          |  |
| Automatically join | audio by computer when joining a meeting |  |

7. W razie problemów proszę pisać przez dziennik, pomogę okiełznać temat

POZDRAWIAM